## A new approach to ... Services & online request tracking

Using HR's service request functionality is another way of sending a request to us in complete confidence that you will be able to keep up to date with where your request is at in its process and who is looking after it. If you have submitted a request for action, this tip sheet will tell you about how to track the status of your request.

## **Tracking a service request**

- 1. To access your service request, either:
  - click the hyperlink located in the "Get it done" section of each page on the HR website, or
  - click on the link provided in the acknowledgement e-mail you received when you submitted your request. Note that depending on your browser security, you may be prompted to enter registry\your University username and password.

| 2. | This will take you to your desktop view: |
|----|------------------------------------------|
|    |                                          |

| GE | T IT DONE  |  |
|----|------------|--|
| -  | Web Kiosk  |  |
| == | Touchpoint |  |

| touch <u>point</u>                                                                                                   |                                                                                                    |                                        | Search All for >>> Search Text <<<<br>① ② Desk: Customer 💌                                              |
|----------------------------------------------------------------------------------------------------|----------------------------------------------------------------------------------------------------|----------------------------------------|----------------------------------------------------------------------------------------------------|
| Iome   Content Library   My Requests   New Request   Onlin<br>Otago University Staff<br>HR Divison Customer Services | e Forms                                                                                                    |                                        |                                                                                                    |
| Global Search                                                                                                    |                                                                                                    | More                                   | Top 10 FAQs More                                                                                        |
| Name/Keywords:                                                                                                    |                                                                                                    | 60                                     | 1. 0 Lhave been sick, do I have to provide a medical certificate?                                       |
| My Jobs                                                                                                    | This list will display your latest ten current service                                                                                            | More                                   | 2                                                                                                    |
| Description                                                                                                    | requests. This is a combination of requests you<br>have submitted, and also your online forms.<br>You can access the same information by clicking | Status                                 | 5. (1) What happens if there is a disagreement about the comments written on the Performance and Develo |
| Eye Test Reimbursement #463                                                                                          |                                                                                                    | 0. Eye Test Requested                  | 6. 1 How is performance assessed during the Performance and Development Review (PDR)?                   |
| Change of FTE/Hours or Roster #462                                                                                   |                                                                                                    | 0. Manager Approval Requested          | 7.      Who needs to complete a Performance and Development Review?                                     |
| Customer Service Request #458 - Job Evaluation                                                                       | on "My requests" in the black navigation bar, and                                                                                                 | 1. Customer Service Request for Action | <ol> <li>What happens if I have an accident at the weekend?</li> </ol>                                  |
| Customer Service Request #455 - Payroll Enquiries                                                                    | you can also access the remainder of your                                                                                                    | 0. Service Request awaiting Assignment | 9. (1) When are applications due for promotion?                                                         |
| Customer Service Request #450 - Annual Leave                                                                         | requests on the desktop by clicking on "More"                                                                                                    | 0. Service Request awaiting Assignment | 10. (1) What happens after the Performance and Development Review (PDR) meeting?                        |
| Customer Service Request #442 - Accidents                                                                            |                                                                                                    | 0. Service Request awaiting Assignment |                                                                                                    |
| Customer Service Request #441 - Medical Certificates                                                                 |                                                                                                    | 0. Service Request awaiting Assignment |                                                                                                    |
| Customer Service Request #437 - Annual Leave                                                                         |                                                                                                    | 0. Service Request awaiting Assignment |                                                                                                    |
| Customer Service Request #434 - Academic Promotions and Review                                                       |                                                                                                    | 0. Service Request awaiting Assignment |                                                                                                    |
| Customer Carrier Descust #420 Jah Sustantian                                                                         |                                                                                                    | 0 Service Request awaiting Assignment  |                                                                                                    |

Your desktop view shows the latest ten requests you have submitted. Clicking on the <sup>left</sup> box brings up that particular service request.

3. You can also see your requests by clicking on "my requests".

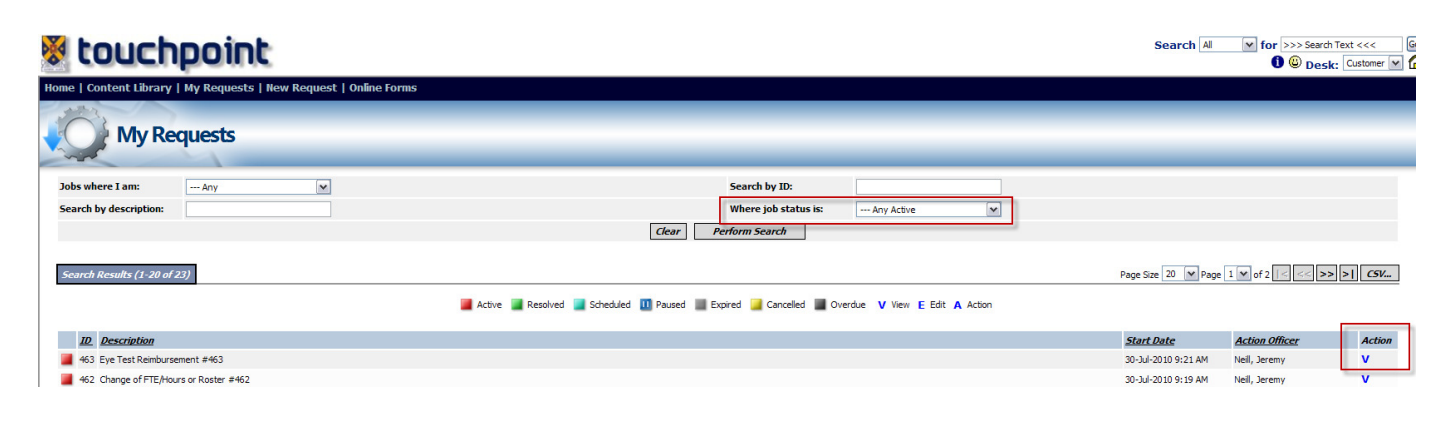

Clicking on the <sup>a</sup> box brings up your service request, or you can click on the "V" hyperlink to the right of your screen.

You can see requests of yours that have been completed by changing the "Where job status is:" filter to "Any resolved", or "Any" to bring up all requests you have ever lodged.

- 4. You can now see (as shown below on the completed example):
  - The status of the request [A]
  - Who the request has been assigned to [B]
  - Any notes added to the request by an HR staff member, and yourself [C]
  - Any documents that the HR staff member has attached to the request [D]

| 🕈 touch                        | npo                                               | oint                  |                      |                                                                                                    |                                                         |                    |                       |                                          | Search All                   | for >>> Search Text <<< G Search Text <<< G Search Text << G Search Text << G Search Text < |
|--------------------------------|---------------------------------------------------|-----------------------|----------------------|----------------------------------------------------------------------------------------------------|---------------------------------------------------------|--------------------|-----------------------|------------------------------------------|------------------------------|----------------------------------------------------------------------------------------------------|
| Home   Content Library         | / My R                                            | equests   New         | Request   Onlin      | ne Forms                                                                                                    |                                                         |                    |                       |                                          |                              |                                                                                                    |
| 1.12                           |                                                   |                       |                      |                                                                                                    |                                                         |                    |                       |                                          |                              | 1731                                                                                                    |
| Custo                          | mer                                               | Service R             | equest               |                                                                                                    |                                                         |                    |                       |                                          |                              | Add Noto                                                                                                    |
| Customer Se                    | ervice Req                                        | uest #467 - Job Eva   | luation              |                                                                                                    |                                                         |                    |                       |                                          |                              | Add Note                                                                                                    |
|                                |                                                   |                       |                      |                                                                                                    |                                                         |                    |                       |                                          |                              |                                                                                                    |
| 0. Service Request<br>awaiting | Statu                                             | is:                   | Service Request co   | ompleted                                                                                                    |                                                         | п                  | D:                    | 467                                      |                              |                                                                                                    |
| Assignment                     | Lodg                                              | ed By:                | Employee, John       |                                                                                                    |                                                         |                    | ate Lodged:           | 30-Jul-2010 2:03 PM                      |                              |                                                                                                    |
|                                | Last                                              | Changed By:           | O'Brien, Michelle    |                                                                                                    |                                                         | D                  | ate Changed:          | 30-Jul-2010 4:17 PM                      |                              |                                                                                                    |
| Service Request                | Start                                             | Date:                 | 30-Jul-2010 2:01 P   | PM                                                                                                    |                                                         | c                  | ategory:              | Service Requests                         |                              |                                                                                                    |
|                                |                                                   |                       |                      |                                                                                                    |                                                         |                    |                       |                                          |                              | 0                                                                                                    |
| 2. Service Request             | Cust                                              | omer Details          |                      |                                                                                                    |                                                         |                    |                       |                                          |                              | <u>©</u>                                                                                                    |
| compieted                      | Name                                              | 2:                    | Employee, John (J    | (Initial Contact)                                                                                                    |                                                         |                    |                       |                                          |                              | View Contact Details                                                                                                    |
|                                |                                                   |                       |                      |                                                                                                    |                                                         |                    |                       |                                          |                              |                                                                                                    |
|                                | Orga                                              | nisation:             |                      |                                                                                                    |                                                         |                    |                       |                                          |                              |                                                                                                    |
|                                | Addr                                              | ess:                  |                      |                                                                                                    |                                                         | E                  | -Mail:                | john.employee@otago.ac.nz                |                              |                                                                                                    |
|                                | Phon                                              | e (Work):             | 1234                 |                                                                                                    |                                                         | P                  | hone (Home):          |                                          |                              |                                                                                                    |
|                                | Cellp                                             | hone:                 |                      |                                                                                                    |                                                         | E                  | ax:                   |                                          |                              |                                                                                                    |
|                                |                                                   |                       |                      |                                                                                                    |                                                         |                    |                       |                                          |                              |                                                                                                    |
|                                | Pear                                              | uest Details          |                      |                                                                                                    |                                                         |                    |                       |                                          |                              |                                                                                                    |
|                                | Requ                                              | lest Details          |                      |                                                                                                    |                                                         |                    |                       |                                          |                              |                                                                                                    |
|                                | Торю                                              |                       |                      |                                                                                                    | Job Evaluation                                          |                    |                       |                                          |                              |                                                                                                    |
|                                | Deta                                              | ils:                  |                      |                                                                                                    | Hi - can you please evaluate the attached job desc      | nption? Thanks, .  | ionn                  |                                          |                              |                                                                                                    |
|                                | TID: F                                            | requests of this ty   | pe are usually as    | ssigned to Group> Promot                                                                                                    | ons & Remuneration                                      |                    |                       |                                          |                              |                                                                                                    |
|                                |                                                   |                       |                      | This                                                                                                    | s where you can view attachments.                       |                    |                       |                                          |                              | 0                                                                                                    |
|                                | Atta                                              | chments               |                      | Υ                                                                                                    | ou can attach a file at the time of                     |                    |                       |                                          |                              | <u>ن</u>                                                                                                    |
|                                |                                                   | litle                 |                      | S                                                                                                    | ubmitting your request. To view                         | Author             |                       | Date Changed                             | Attached By                  | Date Attached                                                                                                    |
|                                | 2 P                                               | ob Description - Test | Employee.doc         | atta                                                                                                    | chment icon and open the file [D].                      | John Employ        | ee                    | 30-Jul-2010                              | John Employee                | 30-Jul-2010 2:03 PM                                                                                                    |
|                                | <b>1</b>                                          | lemo - Administration | Manager EAD0001      | 1 evaluation.doc                                                                                                    |                                                         | O'Brien, Mich      | elle                  | 30-Jul-2010                              | O'Brien, Michelle            | 30-Jul-2010 2:03 PM                                                                                                    |
|                                | _                                                 |                       |                      |                                                                                                    |                                                         |                    |                       |                                          |                              | _                                                                                                    |
|                                | Rela                                              | ted Items             |                      |                                                                                                    |                                                         |                    |                       |                                          | Create Similar Workflow.     | 0 related items hidden 🥥                                                                                                    |
|                                | _                                                 |                       |                      |                                                                                                    |                                                         |                    |                       |                                          |                              |                                                                                                    |
|                                | Assi                                              | gnment                |                      |                                                                                                    |                                                         |                    |                       |                                          |                              | ٢                                                                                                    |
|                                | Actio                                             | n Officer:            | O'Brien, Michelle    |                                                                                                    |                                                         |                    |                       |                                          |                              |                                                                                                    |
|                                | Escal                                             | ation 1:              | Promotions & Remu    | uneration (Group)                                                                                                    |                                                         |                    |                       |                                          |                              |                                                                                                    |
|                                | Escalation 2: Divisional Advice & Support (Group) |                       |                      |                                                                                                    |                                                         |                    |                       |                                          |                              |                                                                                                    |
|                                | Escal                                             | ation 3:              | Director's Office HF | R (Group)                                                                                                    |                                                         |                    |                       |                                          |                              |                                                                                                    |
|                                | Also                                              | Notify:               |                      |                                                                                                    |                                                         |                    |                       |                                          |                              |                                                                                                    |
|                                | Caler                                             | idar Profile:         | Weekday, 8am-5pr     | m                                                                                                    |                                                         |                    |                       |                                          |                              |                                                                                                    |
|                                | The action log describes                          |                       |                      |                                                                                                    |                                                         |                    |                       | _                                        | At any stage, you can add    | . )                                                                                                    |
|                                |                                                   | tr                    | e status of the      | ON IOG DESCRIDES                                                                                                    |                                                         |                    | ted                   | Simply click "add note" enter your       |                              |                                                                                                    |
|                                |                                                   |                       | [A].                 | · .                                                                                                    |                                                         |                    |                       |                                          | note and press "add note" [C | <u>.</u>                                                                                                    |
|                                | Actio                                             | on Log                |                      |                                                                                                    |                                                         |                    |                       |                                          |                              | Add Note 🔕                                                                                                    |
|                                | State                                             | e Actual Date         | Logged By            | Details                                                                                                    |                                                         |                    |                       |                                          |                              | Collapse All Expand All                                                                                                    |
|                                | 0                                                 | 30-Jul-2010 2:01 F    | M Employee, John     | Workflow added, assigned                                                                                                    | o Promotions & Remuneration (Group)                     |                    |                       |                                          |                              | <b>A</b>                                                                                                    |
|                                |                                                   |                       |                      |                                                                                                    |                                                         |                    |                       |                                          |                              |                                                                                                    |
|                                | 0                                                 | 30-Jul-2010 2:05 P    | PM O'Brien, Michelle | e Progressed to 1. Customer                                                                                                    | Service Request for Action, assigned to O'Brien, I      | Michelle (HR-S     | taff)                 | to Michelle for action [B]               | led                          | <b>A</b>                                                                                                    |
|                                |                                                   |                       |                      |                                                                                                    |                                                         |                    |                       | to michele for action [D].               |                              |                                                                                                    |
|                                | 1                                                 | 30-Jul-2010 2:06 F    | PM O'Brien, Michelle | e Note added                                                                                                    |                                                         |                    |                       |                                          |                              | ▲                                                                                                    |
|                                |                                                   |                       |                      | Hello John - I've provisionally evaluated the Administration Manager position at a level 5. Please advise if you would like me to progress to Job Evaluation Committee (next meeting 15th August).<br>Regards<br>Witchele |                                                         |                    |                       |                                          |                              |                                                                                                    |
|                                |                                                   |                       |                      |                                                                                                    |                                                         |                    |                       |                                          |                              |                                                                                                    |
|                                | 1                                                 | 30-Jul-2010 2:08 P    | M Employee, John     | Note added                                                                                                    |                                                         |                    |                       |                                          |                              | <b>A</b>                                                                                                    |
|                                |                                                   |                       |                      | Hi Michelle - yes please.                                                                                                    |                                                         |                    |                       |                                          |                              |                                                                                                    |
|                                |                                                   |                       |                      | John                                                                                                    |                                                         |                    |                       |                                          |                              |                                                                                                    |
|                                | 1                                                 | 30-30-2010 2:10 1     | 14 Obrien, Michelie  | e <i>Note added</i><br>Hollo John, This cont the job de                                                                                                    | printing to the 1sh Rushistian Committee for review. 19 | a in touch once i  | they have mot         |                                          |                              | ~                                                                                                    |
|                                |                                                   |                       |                      | rielo sonn - rve sent die job de                                                                                                    | committee for review. The                               | Je in touch once i | ney nave met.         |                                          |                              |                                                                                                    |
|                                |                                                   |                       |                      | Michelle                                                                                                    |                                                         |                    |                       |                                          |                              |                                                                                                    |
|                                | 1                                                 | 30-Jul-2010 2:10 P    | PM O'Brien, Michelle | e Progressed to 2. Service Re                                                                                                    | quest completed, assigned to O'Brien, Michelle          |                    |                       |                                          |                              | <b>A</b>                                                                                                    |
|                                |                                                   |                       |                      | Hello John - I can now advise th                                                                                                    | at the Job Evaluation Committee has met and reviewed th | he job description | you submitted. I have | attached a memo advising of the outcome. |                              |                                                                                                    |
|                                |                                                   |                       |                      | Please do not hesitate to contai                                                                                                    | t me if you have any questions.                         |                    |                       |                                          |                              |                                                                                                    |
|                                |                                                   |                       |                      | Kind Regards                                                                                                    |                                                         |                    |                       |                                          |                              |                                                                                                    |
|                                |                                                   |                       |                      | Michelië                                                                                                    |                                                         |                    |                       |                                          |                              |                                                                                                    |